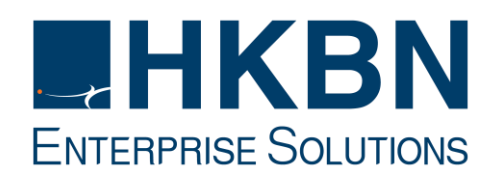

更新日期:18/7/2023

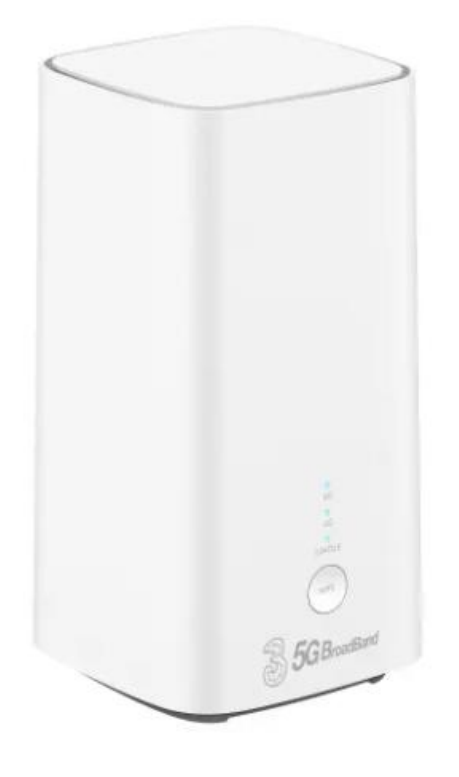

# **5G CPE 5**

路由器配置指南

(Version 1.1)

#### 起始:

1. 將路由器的電源適配器連接到電源。然後,路由器將自動啟動並連接到互聯網。

2. 將您的Wi-Fi設備連接到路由器的Wi-Fi網路。有關預設Wi-Fi名稱和密碼,請參閱路由器底部的顯示。如果您使用的是電腦,請使用網絡連接 綫將電腦連接到路由器的 LAN 1 連接埠。

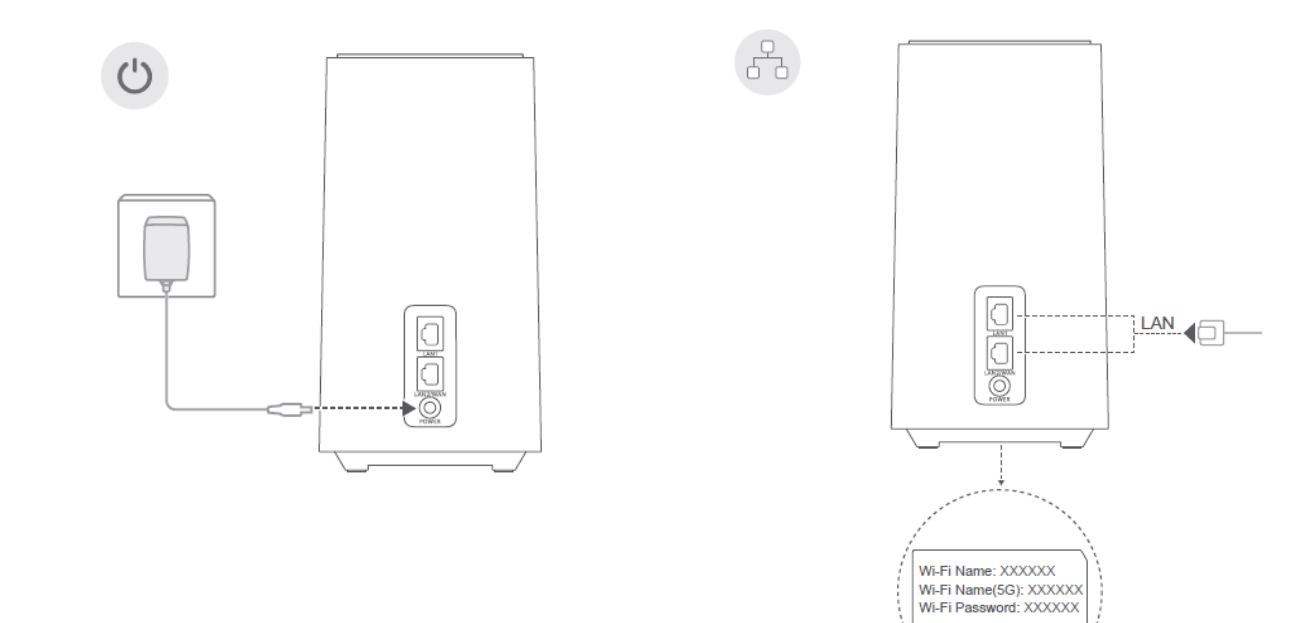

## 基本設定:

首先登入 Web-Based Management Page 以管理您的路由器 · 例如更改 Wi-Fi 名稱或密碼。

# 基礎設定:

1. 使用瀏覽器訪問 192.168.8.1。

(預設登錄密碼可參考路由器底部的標籤。)

| 選擇語言▼                                    |
|------------------------------------------|
| 歡迎使用5G CPE 5                             |
| admint ③<br>密碼結見機身優載<br>登入               |
|                                          |
| ZOWEE私隔通知   用戶協議   私問聲明   開源軟件聲明<br>常見問題 |

## 2. 閱讀了解<無線寬頻裝置私隱通知>後,再按"下一步"繼續

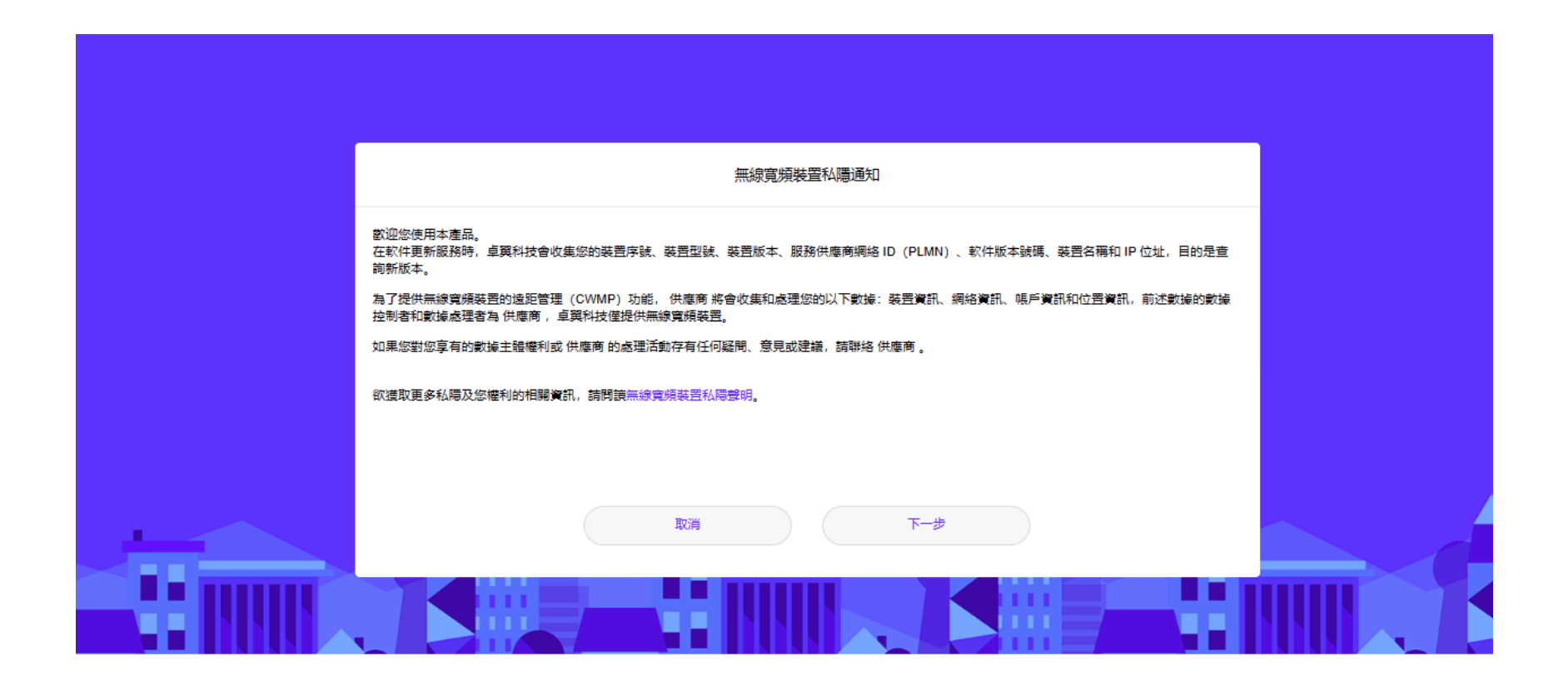

3. "同意"接受<用戶協議>

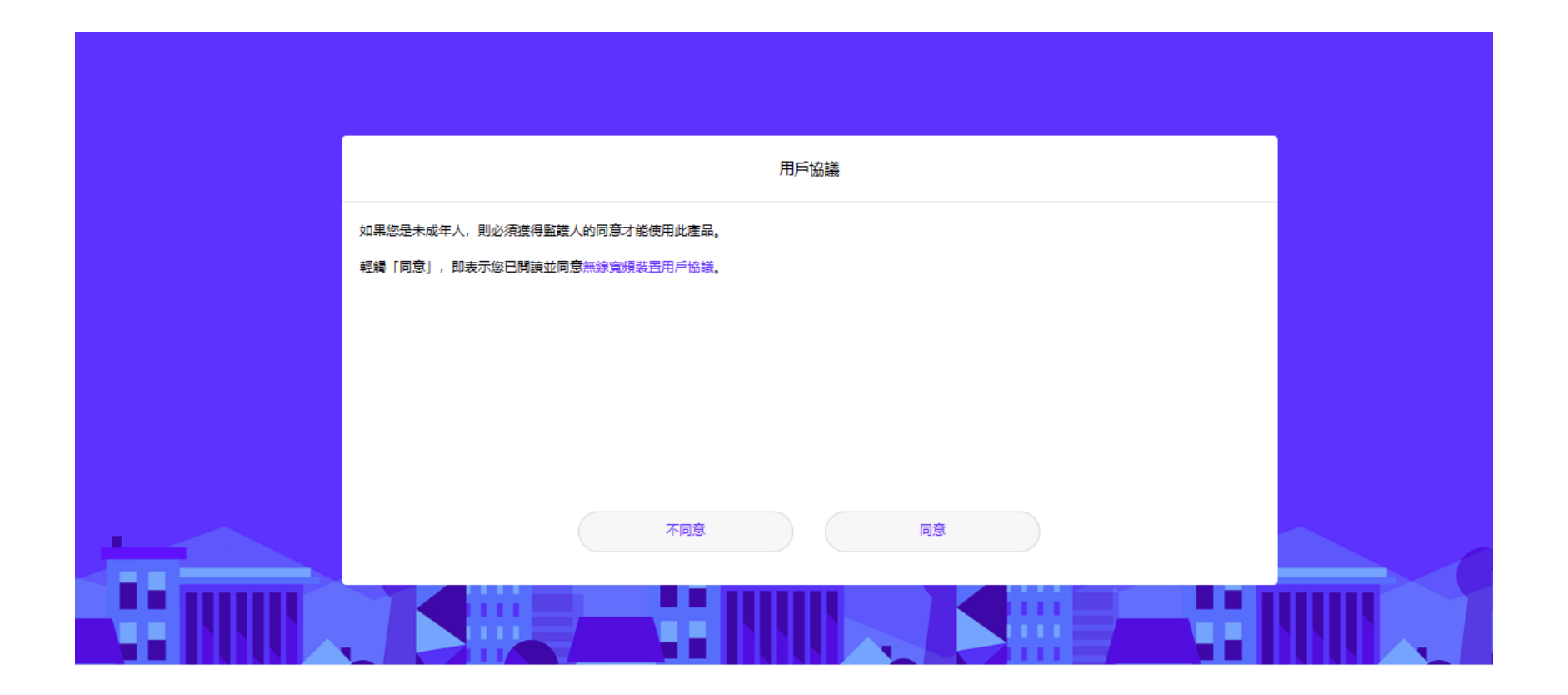

4. "使用手動安裝更新" < 啟用閒置時升級 > 前往下一個步驟

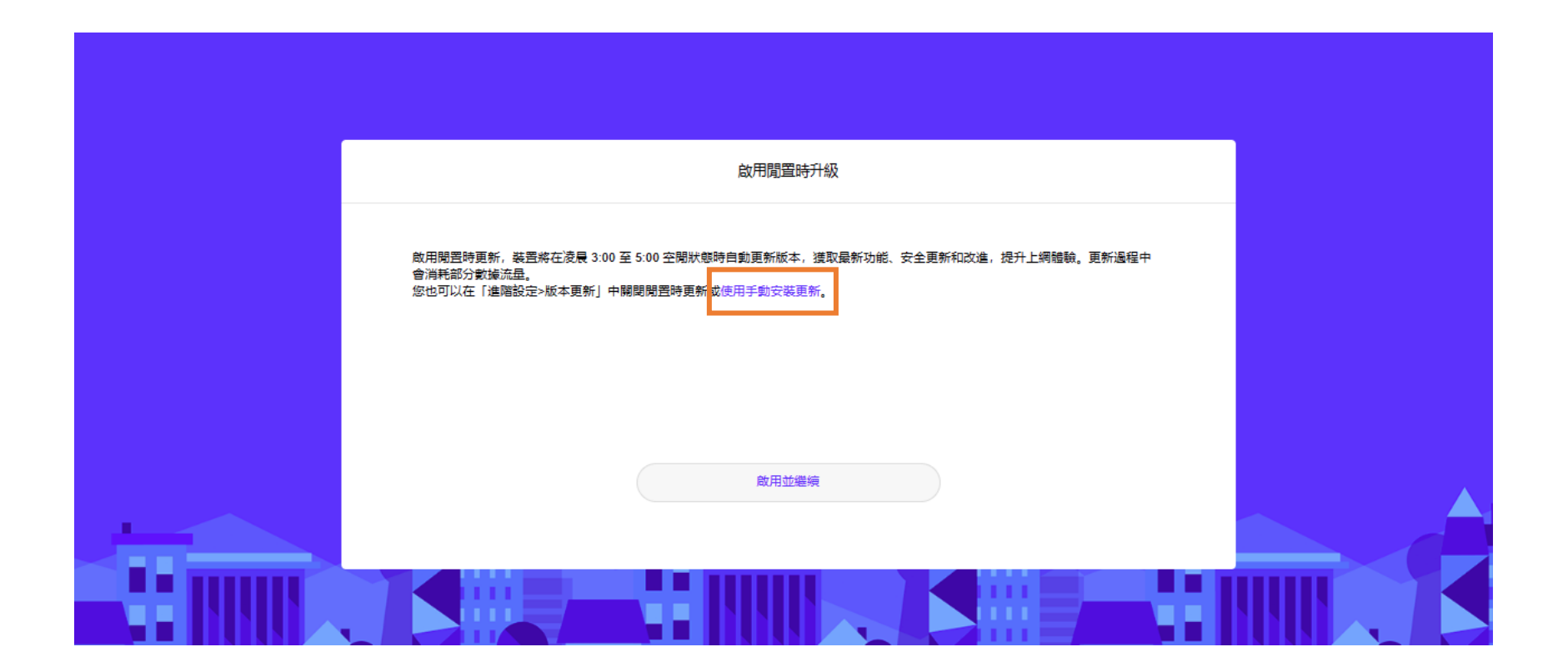

5. 預設 Wi-Fi 名稱和密碼可查閱機底標籤,如需要更改 Wi-Fi 名稱和密碼 (密碼長度不少於八個字元)

|                | 設定您的 Wi-Fi 名稱和密碼                                           |  |
|----------------|------------------------------------------------------------|--|
| 5 GHz 優先       |                                                            |  |
| Wi-Fi 名稱       | 3Broadband_6277<br>「首選 5 GHz 」開啟後,連接此 Wi-Fi 網絡時將自動優<br>選頻段 |  |
| 5 GHz Wi-Fi 名稱 | 3Broadband_6277_5G<br>連接此 Wi-Fi 時會固定使用 5 GHz 頻段            |  |
| Wi-Fi 密碼       |                                                            |  |
|                | <del>ए</del> —न                                            |  |
|                |                                                            |  |

#### 6. 設定裝置登入密碼

# <u>注意:</u>

若選擇"和 Wi-Fi 密碼相同: 5GHz 和 Wi-Fi,以及管理頁面(192.168.8.1)密碼也將會一併更改。

若"不"選擇"和 Wi-Fi 密碼相同: 5GHz 便會與 Wi-Fi 和管理頁面(192.168.8.1)密碼個別為一組密碼。

|              | 設定裝置登入密碼 |    |  |
|--------------|----------|----|--|
| 和 Wi-Fi 密碼相同 |          |    |  |
| 新密碼          |          | B. |  |
|              | 上一步      |    |  |
|              |          |    |  |
|              |          |    |  |

7. 基本設置已完成, 路由器應正常工作。

## 重置:

路由器通電後,使用萬字夾尾部尖體按住"重置"按鈕,直到路由器底部顯示燈開始閃爍時,鬆開按鈕,路由器將恢復為原廠設定。

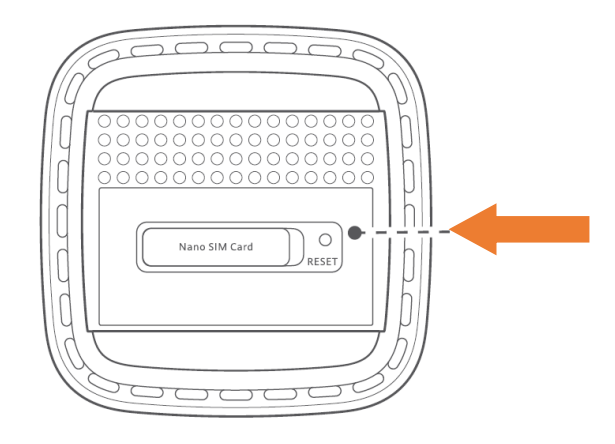

# 重要提示:

請絕對不要從 SIM 卡插槽中取出隨機附設的 SIM 卡。請不要把隨機附設的 SIM 卡使用在其他設備上。

#### **用於修復 IP SIM 卡的 APN 設置:**(如使用 DIP 計劃,可以直接跳過此工作階段)

## 按"+"添加新的配置檔

| 命首頁                      | 4 網絡設定 | ⑦ Wi-Fi 設定                                                        | Å 終端管理                                      | 8 工具箱                          | ◎ 進階設定                       |
|--------------------------|--------|-------------------------------------------------------------------|---------------------------------------------|--------------------------------|------------------------------|
| 流動網絡<br>流動網絡設定<br>流動網絡控員 |        | <b>流動網絡設定</b><br>存取點名稱 (APN) 是在電訊<br>大部分情況下,您的裝置已<br>連線至互聯網,您可以手動 | 供應商的流動網絡和公用互聯網<br>至系統檔案中存有這些設定,並<br>更改 APN。 | 之間設定連接至閘道時,裝<br>可以在連線時自動輸入 APN | 置會讀取的設定名稱。在<br>資訊。如 APN 無法自動 |
| 乙太網絡                     | •      | 流動數據                                                              |                                             |                                |                              |
|                          |        | 資料漫遊                                                              |                                             |                                |                              |
|                          |        | 自動選擇網絡                                                            | 當設定檔設定被改變後,裝置                               | 將開閉自動選擇網絡                      |                              |
|                          |        | MTU 大小                                                            | 1500<br>請勿修改除非有絕對需要                         |                                |                              |
|                          |        |                                                                   |                                             |                                |                              |
|                          |        |                                                                   |                                             |                                |                              |
|                          |        |                                                                   | Profile 清單                                  |                                | +                            |
|                          |        | 3 (預設)<br>mobile.three.com.hk                                     |                                             |                                |                              |

#### <u>5G CPE 5 - 路由器配置指南</u>

跟據指示·填寫以下資訊:

APN = rmvpn512

|   | 流動網絡設定 | 仔w點答稱 (APN) 定住電訊洗機構的流到網絡和公用且哪網之间設定運接呈側迴時,破直智調取的設定各種。住<br>大部分情況下,您的裝置已在系統檔案中存有這些設定,並可以在連線時自動輸入 APN 資訊。如 APN 無法自動<br>連線至互聯網,您可以手動更改 APN。 |
|---|--------|----------------------------------------------------------------------------------------------------|
|   |        |                                                                                                    |
| , |        |                                                                                                    |
|   |        | 資料浸遊                                                                                                    |
|   |        | 資料檔案設定                                                                                                    |
|   |        |                                                                                                    |
|   |        | 設定權名稱 FIX IP                                                                                                    |
|   |        | 設定為預設 Profile V                                                                                                    |
|   |        | APN mvpn512                                                                                                    |
|   |        | 用戶名稱                                                                                                    |
|   |        | 密碼 +                                                                                                    |
|   |        | 取消儲存                                                                                                    |
|   |        |                                                                                                    |

| 乙太網絡 | • | 流動數據                     |                        |   |
|------|---|--------------------------|------------------------|---|
|      |   | 資料浸遊                     |                        |   |
|      |   | 自動選擇網絡                   | 當設定權設定被改變後,裝置將關閉自動選擇網絡 |   |
|      |   | MTU 大小                   | 1500                   |   |
|      |   |                          |                        |   |
|      |   |                          |                        |   |
|      |   |                          | Profile 清單             | + |
|      | Ľ | FIX IP (預設)<br>rmvpn512  |                        | 匬 |
|      |   | 3<br>mobile.three.com.hk | :                      |   |
|      |   | mobile.three.com.hk      |                        |   |

IP 的使用可以在"進階設定">"系統">"裝置資訊">"WAN IP 位址"找到。

| <b>心</b> 首頁     | 4 網絡設定 |                          | Å 終端管理<br>                                               | 8 工具箱 | ◎ 進階設定 |  |  |  |  |  |  |
|-----------------|--------|--------------------------|----------------------------------------------------------|-------|--------|--|--|--|--|--|--|
| Wi-Fi<br>版本面新   | ÷      | 裝置資訊                     |                                                          |       |        |  |  |  |  |  |  |
| 路由              | •      | 装置名稱                     | H155-381                                                 |       |        |  |  |  |  |  |  |
| 保安系統            | •      | 序號<br>IMEI               | 6MQ7:<br>8607                                            |       |        |  |  |  |  |  |  |
| 裝置資訊<br>重新開機    |        | IMSI                     | 454030;                                                  |       |        |  |  |  |  |  |  |
| 恢復預設值           |        | 我的號碼<br>硬件版本             | 不明<br>WL1H158M02                                         |       |        |  |  |  |  |  |  |
| 診斷              |        | 軟件版本                     | 2.1.0.3(H1510SP6C983)                                    |       |        |  |  |  |  |  |  |
| 修改密碼<br>PIN 碼管理 |        | Web UI 版本號<br>設定檔案版本     | WEBUI 2.1.0.3(W2SP4C7501)<br>H155-381-CUST 2.1.0.1(C1609 | )     |        |  |  |  |  |  |  |
| 時間服務設定<br>系統設定  |        | LAN MAC 地址               | C2:06:9D:77:62:62                                        |       |        |  |  |  |  |  |  |
|                 |        | WAN IP 位址<br>WAN IPv6 位址 |                                                          | ב     |        |  |  |  |  |  |  |

### 無線網路設置:

基本 SSID/密碼可以在"Wi-Fi 設定" >" Wi-Fi 簡易設定" 下更改

| <b>心</b> 首頁            | 4 網絡設定 | 중 Wi-Fi 設定           | よ 終端管理                                             | 器 工具箱           | ◎ 進階設定 |  |
|------------------------|--------|----------------------|----------------------------------------------------|-----------------|--------|--|
| Wi-Fi 簡易設式<br>客人 Wi-Fi | E      | Wi-Fi 簡易設定<br>⑦ 頁面説明 |                                                    |                 |        |  |
|                        |        | 5 GHz 優先             |                                                    |                 |        |  |
|                        |        | Wi-Fi                |                                                    |                 |        |  |
|                        |        | 2.4/5 GHz Wi-Fi 名稱   | <b>3Broadband_6277</b><br>「首選 5 GHz 」開啟後,連接<br>選頻段 | 此 Wi-Fi 網絡時將自動優 |        |  |
|                        |        | 安全模式                 | WPA2-PSK                                           | v               |        |  |
|                        |        | Wi-Fi 密碼             | •••••                                              | Ŕ               |        |  |
|                        |        | 5 GHz Wi-Fi 名稱       | 3Broadband_6277_5G<br>連接此 Wi-Fi 時會固定使用 5 (         | GHz 頻段          |        |  |
|                        |        | 安全模式                 | WPA2-PSK                                           | ¥               |        |  |
|                        |        | Wi-Fi 密碼             |                                                    | B               |        |  |
|                        |        |                      |                                                    |                 |        |  |

如果需要打開/關閉 Wi-Fi,定義頻道/Mac 選項等,可以在"進階設定>"Wi-Fi"下找到相關頁面。

| 命首頁                                               | ● 網絡設定 |                                                  | よ<br>終端管理                                      | 品 工具箱                           | @ 進階設定 |  |
|---------------------------------------------------|--------|--------------------------------------------------|------------------------------------------------|---------------------------------|--------|--|
| WI-Fi<br>WI-Fi 進階設定<br>WI-Fi 安全設定<br>WI-Fi MAC 飾選 | *      | Wi-Fi 進階設定<br>您可以對 Wi-Fi 做更多個人体<br>2.4 GHz Wi-Fi | 化的設定以這應各種網絡環境。                                 |                                 |        |  |
| Wi-Fi WPS 連接<br>版本更新                              |        | 802.11 模式                                        | b/g/n/ax                                       | *                               |        |  |
| 路由                                                | •      | 頻寛                                               | 自動                                             | *                               |        |  |
| 保安                                                | •      | 通道                                               | 自動                                             | *                               |        |  |
| 系統                                                |        | 夜間頻道優化                                           | 啟用後,裝置將在凌晨 2:00-4:0<br>至最佳頻道,在此期間終講裝置<br>重新連接。 | 00 待機狀節時自動切換<br>3 Wi-Fi 會在中斷連線後 |        |  |
|                                                   |        | 5 GHz Wi-Fi<br>802.11 模式                         | alniaclax                                      | *                               |        |  |
|                                                   |        | 頻寬                                               | 80MHz                                          | *                               |        |  |
|                                                   |        | 通道                                               | 自動                                             | ٣                               |        |  |

## 區域網設定:

LAN IP / DHCP 設置可以在"進階設定" >" 路由" >" DHCP" 下更改

| 命首頁   | 4 網絡設定 |             | 品終              | 端管理        | 器 工具箱  | ◎ 進階設定 |  |
|-------|--------|-------------|-----------------|------------|--------|--------|--|
| Wi-Fi | •      | DHCP        |                 |            |        |        |  |
| 版本更新  |        |             |                 |            |        |        |  |
| 路由    | •      | 本機局域網 IP 位址 | 192 . 16        | 8 . 8 . 1  |        |        |  |
| DHCP  |        | DHCP 伺服器    |                 |            |        |        |  |
| VPN   |        | DHCP IP 範圍  | 192 · 168 · 8 · | 2 - 254    |        |        |  |
| 保安    | •      | DHCP 租期     | 1天              |            | •      |        |  |
| 系統    | -      |             |                 |            |        |        |  |
|       |        |             |                 |            |        |        |  |
|       |        |             |                 |            |        |        |  |
|       |        |             | IP和N            | IAC 位址綁定列录 | Ę      | +      |  |
|       |        | 序號          | IP 位址           | 裝置名        | MAC 位址 | 選項     |  |
|       |        |             |                 |            |        |        |  |

# <u>NAT 設置:</u>

Port Forwarding(通訊埠轉發)設置可以在"進階設定" >"保安" >" 虛擬伺服器" 下更改

| ណ្ដ               | 首頁                   | 御網絡設定 | र्ज़ w                            | i-Fi 設定                                 | 品終        | <b>端管理</b> | 88 I.    | 具箱   | ¢  | 進階設定 |
|-------------------|----------------------|-------|-----------------------------------|-----------------------------------------|-----------|------------|----------|------|----|------|
| Wi-版本<br>版本<br>保a | -Fi<br>本更新<br>由<br>安 | •     | 虚擬伺服<br>配置虛凝伺<br>(7) 頁面<br>(7) 頁面 | <b>器</b><br>段器,使外部的電<br><mark>兑明</mark> | 腦可以接入由 LI | AN 提供的 WWW | W、FTP 或其 | 他服務。 |    |      |
|                   | 防火牆<br>MAC 篩選器       |       |                                   |                                         | 虛挑        | 展伺服器清單     | 1        |      |    | +    |
| 1                 | IP 位址過濾              |       | 名稱                                | 遠程主機位址                                  | WAN 連接埠   | LAN IP 位址  | LAN 埠    | 協議   | 狀態 | 選項   |
| ,                 | 虛擬伺服器                |       |                                   |                                         |           |            |          |      |    |      |
| 9                 | 特殊應用程式               |       |                                   |                                         |           |            |          |      |    |      |
| t.                | DMZ 設定               |       |                                   |                                         |           |            |          |      |    |      |
| 5                 | SIP ALG 設定           |       |                                   |                                         |           |            |          |      |    |      |
|                   | UPnP 設定              |       |                                   |                                         |           |            |          |      |    |      |

例如,

(1) 內部 LAN 設備的 IP 為 192.168.8.100 · 服務埠為 3389;

(2)外局域網使用相同的埠,可以按如下方式設置:

|            |           | 중 Wi Fi 垫中 | 呙 ㎏₩⇔ः⊞    | 盟 工目籍 | ŵ j | 崖階設定 |  |
|------------|-----------|------------|------------|-------|-----|------|--|
|            |           | 新増虚        | 擬伺服器       |       |     |      |  |
| Wi-Fi      |           |            |            |       |     |      |  |
| 版本更新       | 名稱        | RDP_01     |            |       |     |      |  |
| 路由         |           |            | -          |       |     |      |  |
| 保安         | 協議        | TCP/UD     | P          | *     |     |      |  |
| 防火牆        | 遠程主機位址    |            |            |       |     |      |  |
| MAC 篩選器    | WAN 連接埠   | 3389       | - 3389     |       |     | +    |  |
| IP 位址過濾    |           |            |            |       | 狀態  | 選項   |  |
| 虛擬伺服器      | 装置        | DESKTO     | DP-KQUD57I | *     |     |      |  |
| 特殊應用程式     | LAN IP 位址 | 192.168    | .8.100     |       |     |      |  |
| DMZ 設定     | LAN 埠     |            | -          |       |     |      |  |
| SIP ALG 設定 |           |            |            |       |     |      |  |
| UPnP 設定    |           | 取消         | 確認         |       |     |      |  |
| NAT 鉛完     |           |            |            |       |     |      |  |

如果需要使用 DMZ(或 1 對 1 NAT),可以在"進階設定"下設置>"保安">"DMZ 設定":

| ☆<br>(<br>)<br>(<br>)<br>首頁 | 4 網絡設定 | Wi-Fi 設定                                  | Å 終端管理                               | 88 工具箱        | ② 進階設定       |  |
|-----------------------------|--------|-------------------------------------------|--------------------------------------|---------------|--------------|--|
| Wi-Fi<br>版本更新<br>路由         | Ţ      | DMZ 設定<br>您可將網絡中的菜電腦設為<br>關的 WAN 端防火牆設定將無 | DMZ 主機,該電腦將暴露至 WA<br><sup>転</sup> 效。 | N,且可被其中裝置直接存取 | 収。注意:DMZ 主機相 |  |
| 保安                          |        | DMZ 狀態:                                   |                                      |               |              |  |
| 防火牆                         |        | 装置                                        | DESKTOP-KQUD57I                      | ¥             |              |  |
| MAC 篩選器                     |        | DMZ 主機 IP 位址                              | 192.168.8.100                        |               |              |  |
| IP 位址遏渡                     | 2      |                                           |                                      |               |              |  |
| 虛擬伺服器                       | ł      |                                           | 儲存                                   |               |              |  |
| 特殊應用程                       | 武      |                                           |                                      |               |              |  |
| DMZ 設定                      |        |                                           |                                      |               |              |  |
| SIP ALG 設                   | 淀      |                                           |                                      |               |              |  |

注意:設置 DMZ 後,設備將直接在互聯網上探索。